## Telehealth Scheduling Template Provider Messages

Where desired, Practice/ Department Manager adds Provider Message to scheduling template indicating telehealth days and times

## From Template Edit screen, select Messages

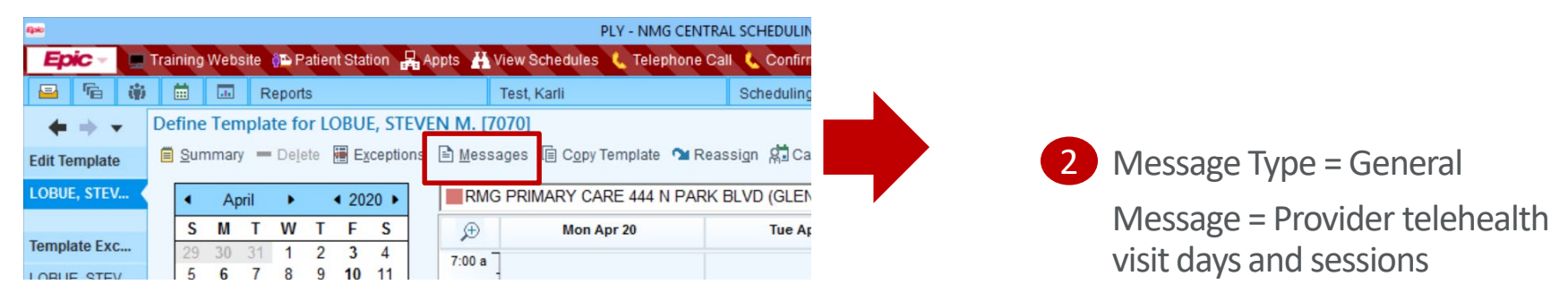

| apec.                     |                             |            |            |               |      |                                                                  | ×   |        |
|---------------------------|-----------------------------|------------|------------|---------------|------|------------------------------------------------------------------|-----|--------|
| Epic -                    | Training Wel                | osite 🛗    | Schedule   | 🚰 Patient Sta | tior | <ul> <li>Edit Message</li> </ul>                                 | ^ n | d Lett |
| 🖴 🔅 拝                     |                             |            | Schedulir  | ng Reports    |      | Eddie Antwerp in RMGTRNG [1000]                                  |     |        |
| $\bullet \bullet \bullet$ | Provider I                  | Messag     | es: Eddie  | Antwerp in    | RN   |                                                                  |     |        |
| Edit Template             | +<br>Add                    | Edit       | Delete     | Exceptions    | Ca   | Message Type                                                     |     |        |
| ANTWERP, ED               | 0.00                        | 1-         |            | -goop and     |      | General message () Daily message () wessage by date              | _   |        |
| LOBUE, STEV               | BUE, STEV General messages: |            |            |               | _    | Message<br>Telehealth Visits Tuesdays, Wednesday AM, Thursday PM |     |        |
| T                         | Telehealth                  | Visits T   | uesdays \  | Nednesdav A   | M    | [                                                                |     |        |
| Template Exc              | Toronound                   | i violeo i | uoouuyo, i | rounooddy r   |      |                                                                  | - 1 |        |
| LOBUE, STEV               |                             |            |            |               |      | Mo time Dept(s) [RMGIRNG [1000]                                  |     |        |
|                           |                             |            |            |               |      |                                                                  |     |        |
| Provider Mes              | Daily messages:             |            |            |               |      | Accest Otres Oceand                                              |     |        |
| Eddie Antwerp             | Day                         |            | Time       |               | ep   | <u>Accept</u> Clea <u>r</u> <u>C</u> ancel                       |     |        |
|                           |                             |            |            |               |      |                                                                  |     |        |

Note: If scheduling template does not include message for telehealth days and times, schedulers will schedule as in-office and practice/ department will need to review and convert to telehealth where appropriate

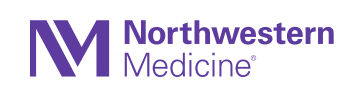

## **Telehealth Scheduling- Service Center**

Schedulers use standard QNR to schedule with standard visit types that respect session limits, block matching, and provider matrixes – then use Change Appointment to update to correct Telehealth visit type

Scheduler references provider telehealth 1 visit template message when scheduling

| Make Appointment                                                                                       |                       | the       | QN      | NR, Sche          | dule    | r se      | lec  | ts Chang                   | e Appointn                  | nen   |
|----------------------------------------------------------------------------------------------------|-----------------------|-----------|---------|-------------------|---------|-----------|------|----------------------------|-----------------------------|-------|
| Department: RMG TRAINING [1000]                                                                        |                       | Euture    | Orders  | Encounter Date    | Time    | 2         | Len  | Visit Type                 | Provider                    | D     |
| Visit Type: Provider or resource:                                                                      | • P                   |           |         | 4/24/2020 Fri     |         | 3:40 P    | 20   | RETURN TRAIN<br>[1000CAD3] | ANTWERP, DREW<br>[CAD21001] | R     |
| RETURN TRAIN [1000CAD3] ANTWERP, EDDIE [CAD18361] in RMG TR                                            | OD<br>OD<br>OS<br>☑In |           |         |                   |         |           |      | 1                          | 1                           |       |
| Expand Instructions                                                                                    | P                     |           |         |                   |         |           |      |                            |                             |       |
| General message for ANTWERP, EDDIE [CAD18361]<br>Telehealth Visits Tuesdays, Wednesday AM, Thursday PM |                       | Reg Appoi | tment C | Contact Assign Re | eferral | ink Order | s Cl | heck In Cancel/Res         | chedule Change Appoint      | tment |
|                                                                                                    |                       |           |         |                   |         |           |      |                            |                             |       |

- Scheduler or practice replaces traditional visit type with appropriate telehealth visit type
  - **Telehealth Phone New**
  - **Telehealth Phone Return**
  - **Telehealth Video New**
  - Telehealth Video Return

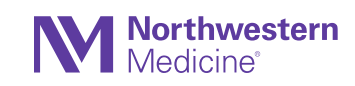

| Use patient pr                                                                | references       | Current departs | ment: RMG TR | AINING [1000]   | ç                   |
|-------------------------------------------------------------------------------|------------------|-----------------|--------------|-----------------|---------------------|
| Visit type:                                                                   |                  | l D Note        | s:Back pain  |                 |                     |
| Date:                                                                         | 4/24/2020        | Ġ.              |              |                 |                     |
| Arrival time:                                                                 |                  |                 |              |                 |                     |
| Start time:                                                                   | 03:40 PM         | 4               |              |                 |                     |
| Department                                                                    | t                | Provider        |              | Time            | Length              |
| 1 RMG TRAI                                                                    | NING [1000]      | ANTWERP, DREW   | [CAD21001]   | 03:40 PM        | 20                  |
|                                                                               |                  |                 |              |                 |                     |
| Filter out of ne                                                              | etwork providers |                 |              | Add Row         | D <u>e</u> lete Row |
| Filter out of ne                                                              | etwork providers |                 |              | <u>A</u> dd Row | D <u>e</u> lete Row |
| Filter out of ne                                                              | etwork providers |                 |              | Add Row         | D <u>e</u> lete Row |
| ☞ Filter out of ne<br>Additional resource<br>Change reason:                   | etwork providers | Comments:       |              | Add Row         | Delete Row          |
| ☞ Filter out of ne<br>Additional resource<br>Change reason:<br>Conversion [5] | etwork providers | Comments:       |              | Add Row         | D <u>e</u> lete Row |

2 After scheduling on the correct telehealth day through